# **CGM JOURNAL**

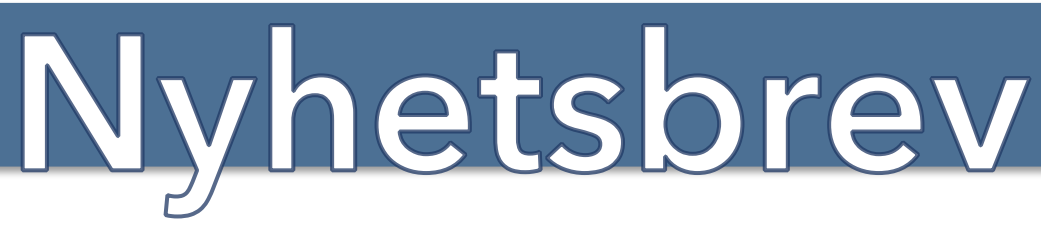

Desember | Dato: 04.12.2024

# Nyheter i CGM Journal versjon 140

# Dokumentdeling i Kjernejournal

- Innbokskontroll
- Driftsmeldinger på nett
- NPR: feil tidsformat
- SFM for CGM Journal
- Nyheter Helsenorge
- Tips: oppsett skrivere

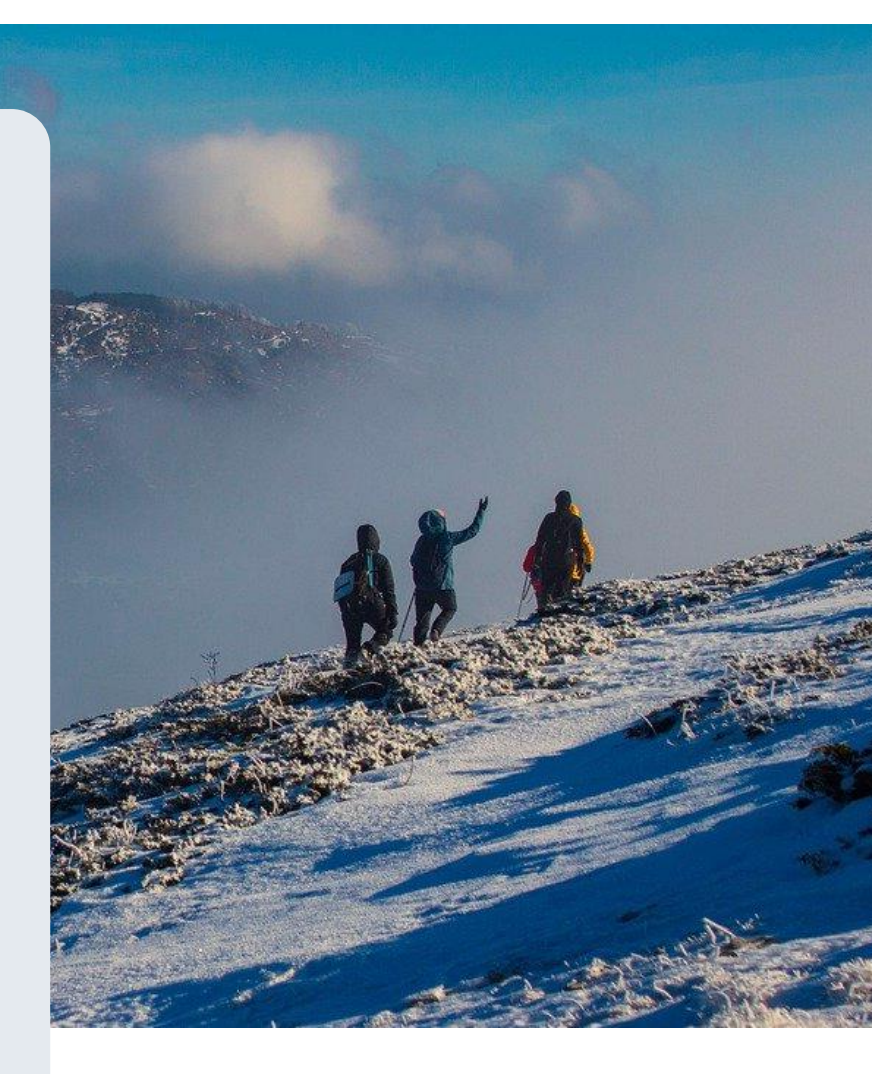

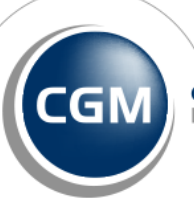

CompuGroup Medical Kjære brukere av CGM Journal,

Vi håper dere har hatt en fin høst, og at dere er klare for den nye sesongen med snø og høytid rett rundt hjørnet. I CGM ser vi frem mot julen 2024, og ser tilbake på et innholdsrikt og spennende år innenfor e-helse. Vi har jobbet mye med stabilisering og kvalitetsforbedring i CGM Journal dette året, og vi har samtidig lansert mye ny funksjonalitet for å gjøre hverdagen deres enklere.

Vi er glade for å informere om at versjon 140 av CGM Journal nå er tilgjengelig med blant annet innbokskontroll for leger og spesialister, moduler med tilgang til dødsfall.no og MSIS klinikermelding, dokumentdeling i Kjernejournal, pilotering av SFM for legevakter og flere andre nyheter du kan lese om i versjonsnytt.

Den nye modulen Innbokskontroll gir helsepersonell en forbedret løsning for meldingsbehandling, med bedre oversikt og kontroll over korrespondanse i innboksen. Modulen lanseres for leger og spesialister i denne versjonen. Med innbokskontroll kan helsepersonell enkelt følge opp tiltakforslag og tilhørende informasjon, samt få tilgang til en rekke andre funksjoner som bidrar til en mer strømlinjeformet arbeidsflyt. Dette gir både økt effektivitet og bedre kommunikasjon i pasientbehandlingen.

Arbeidet med å innføre SFM (Sentral Forskrivningsmodul) for alle våre kundegrupper fortsetter, og det er fortsatt mulig å være med å pilotere løsningen for legevakter. Dette verktøyet gjør det lettere å håndtere resepter på tvers av systemer og gir økt sikkerhet og kontroll. For de som jobber med forskrivning av medisiner, vil denne modulen være et viktig hjelpemiddel i det daglige arbeidet. Les mer om dette i nyhetsbrevet.

Vi vet at tekniske problemer kan være frustrerende, og vi har fått flere henvendelser om feil relatert til tidsformater og skriveroppsett. I denne utgaven deler vi noen nyttige tips og triks for å løse vanlige utfordringer. Enten det gjelder å få riktig tidsformat eller fikse skriverinnstillinger, finner du steg-for-steg løsninger som kan spare deg for tid og frustrasjon.

Til slutt ønsker vi alle brukere en flott vinter, og vil nevne at vi setter stor pris på tilbakemeldingene dere gir oss. Vi er alltid åpne for å høre hvordan vi kan gjøre systemet bedre for dere.

Dersom du har noen idéer til hvordan vi kan forbedre oss, setter jeg stor pris på innspill. Ta kontakt med meg direkte på <u>henrik.aase@cgm.com</u> om det er noe du vil diskutere.

# **CGM JOURNAL 140**

Tilgjengelig for alle segmenter

Versjon 140 er tilgjengelig for alle segmenter i CGM Upgrader.

#### Innbokskontroll

- Lanseres for alle fastleger og spesialister
- Raskere og mer oversiktlig behandling av innboks
- Nyttige funksjoner som oppgaver og tiltaksforslag

#### Sentral Forskrivningsmodul – pilotering for legevakter

- Piloteres for legevakter og helsestasjoner
- Nasjonal rekvireringsløsning tilknyttet reseptformidleren (E-resept)
- Erstatter dagens legemiddelmodul

#### Andre nyheter:

- Dokumentdeling i Kjernejournal
- MSIS Klinikermelding
- Melde fra om dødsfall

#### <u>Se alle endringer i versjonsnytt på våre nettsider</u>

Se vår <u>FAQ på nett</u> med de mest stilte spørsmålene til support!

Se også vår <u>veiledning på nett</u> for å forhåndsbestille oppdatering.

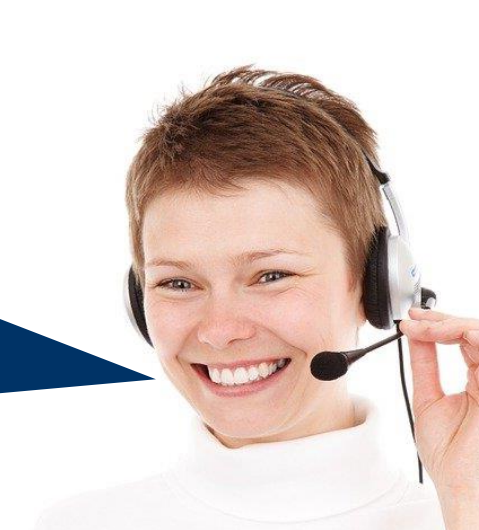

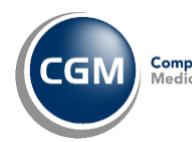

#### **CGM JOURNAL**

|   |   | - |
|---|---|---|
|   | 0 |   |
|   | 0 |   |
|   |   | ٥ |
| - |   |   |

# Innbokskontroll

Innbokskontroll lanseres for CGM Allmenn og CGM Spesialist i versjon 140, og er en modul som forenkler håndteringen av innboks. Det går raskere å behandle og følge opp innkommende meldinger, samarbeide ved korrespondanse, samt gir deg bedre oversikt over prioriterte meldinger.

- Grensesnittet viser innboks, meldingsinnhold og informasjon om pasienten samtidig
- Enkel oversikt over innkommende meldinger
  - o Filtrer på meldingstype, prioritet, hovedmottaker eller kopimottaker
  - o Sett prioritet på meldinger
  - o Marker meldinger som oppgaver i Huskekartotek
  - Lagre vedlegg i Mediabibliotek
  - o Angi at melding skal tas opp på neste konsultasjon
  - o Gi ansvar for melding til annen bruker
- Informasjon om pasienten
  - o Se neste timer, siste timer og siste kontakter
  - o OBS-melding
  - Gå direkte til journal
  - o Endre fast helseperson og fastlege
- Tiltaksforslag for innkommende meldinger
  - o Sett opp time, send SMS eller send eBrev
- Besvarte og signerte meldinger fjernes fra oversikten
  - o Alle meldinger er fortsatt tilgjengelig i Korrespondansemodulen som før

|                                      |                                                             | 2 Om passent                                                                    |
|--------------------------------------|-------------------------------------------------------------|---------------------------------------------------------------------------------|
| Hyliken meldingstyper vil du se?     | Kommentar<br>momenter var extros deg - Set tost de tar gene | and the beauty                                                                  |
|                                      | Anna and Anna Anna Anna Anna Anna Anna A                    | Bank See                                                                        |
| Minimeters (22) - French Streamer 12 | Nonematike<br>Regenerative<br>Melding                       | ECALI UN APPEND<br>Sectorement<br>Honorement                                    |
| dan Kardinan<br>Kardinan             | Factors read                                                | 1011 0.0 000000 20<br>10112 0.0 0000 20<br>10112 0.0 1000 20<br>10112 0.0 Ant 5 |
| Trine Daniel<br>Trine Daniel         | R = R R                                                     | 15123 III sectors                                                               |

Se brukerveiledning og mer informasjon om Innbokskontroll i CGM Journal versjonsnytt 140.

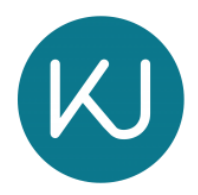

## Kjernejournal: dokumentdeling for fastleger

Alle fastleger får nå mulighet til å gjøre oppslag i journaldokumenter fra andre virksomheter gjennom Kjernejournal. Dokumentdeling vil gi helsepersonell raskere tilgang til helseopplysninger som igjen kan gi et bedre beslutningsgrunnlag for å yte forsvarlig helsehjelp.

Les mer hos Norsk Helsenett om deling av pasientens journaldokumenter gjennom Kjernejournal.

Bildet under viser fanen "Journaldokumenter" i Kjernejournal.

|   | Denser 04       | 0980 49626 i Kvinne (36 å     | 0                        |                                        |                                       | Sittiy ut kp                         | miejóurnal 🔄 🔤 Vie i kil bendde 💭 |
|---|-----------------|-------------------------------|--------------------------|----------------------------------------|---------------------------------------|--------------------------------------|-----------------------------------|
|   | SENTEN LE       | GEMIDLER VAKSINER KI          | UTISK INFO   BESØK       | SHISTORIKK JOURNALOOKUMEN              | TER 🔐 COVID-19-SVAR   INNST           | LUNGER                               |                                   |
| ł | negrenset täg   | ang 15 journabilokumenter vio | kprospound for utvo      | ligte ekternr i utprævingetæsen. Det e | r forelepig ikke mulig å søke i tekst | joarnaktokamenter.                   | 2                                 |
|   | unerthic        |                               |                          |                                        |                                       |                                      |                                   |
| i | 03.05.2023      | 03.06.2024                    | Nopier IP1               | errete dokumentar                      |                                       |                                      | HIELP O                           |
|   |                 | Contraction of the second     | ( Internet in the second |                                        |                                       |                                      | Theory of                         |
|   | Visiaari og fit | W)                            |                          |                                        |                                       |                                      |                                   |
|   | Dato 0          | Dokumenthavn 0                | Nekting 0                | Dokumenttype 0                         | Undertype 0                           | Enhet/Avdeting 0                     | Institusjon 0                     |
|   | 24.05.2024      | Epikrise somatikk (ed)        |                          | Epitoloer og sammerføtninger           | Epikrise                              | Onopedok avdeling                    | Alershus universitetosykehus HF   |
|   | Portager        | stoke                         | wiethr oppositelise      | KIR-01<br>AH100003845481               | Dokomie/P-UT<br>AH120007945601        | ID he deal Chu                       | Apre                              |
|   | NA              |                               |                          |                                        |                                       |                                      | Kapiat rofamanan                  |
|   | 19.05.2024      | SPL Poliktrisk notal          |                          | Epikoleer og sammerstelninger          | Sykepterenammentatning                | Oricoedist Atotpolitinikk a tjelp    | Akenshus universitietssykenus HF  |
|   | 08.05.2024      | Politinsk rolat               |                          | Epitricer og sammenfalhinger           | Epitrice                              | Audeling for plactilit og rekorstruk | Osla Universitetssylvatius Hilf   |
|   | 02.05.2024      | Politimox notat (edi)         |                          | Epilotoer og sammerkatninger           | Patkimox apiktoe                      | Oropedisk Asutpolicinitix & typp     | Aserchus unsersitetssykehus HF    |
|   | 25.01.2024      | Svar CT thoras                | Δ                        | Eldedagnostikk og andre medisin .      | Diegnostiske bilder                   | Avdeling for bidediagroothit, Kath   | Bykehuset Ostfold Kalnes HF       |
|   |                 | Partan                        |                          | Side 1 av 1                            | 5 røder per side 👻                    |                                      | Rear                              |

#### Tilgang til dokumentdeling i CGM Journal

Virksomheter som benytter kommunenes virksomhetssertifikat vil ikke ha tilgang. Disse må bestille og sette opp sitt eget virksomhetssertifikat, eller bestille pålogging med Helse-ID:

- Virksomheten må bestille Helse-ID med virksomhetes organisasjonsnummer, dette kan ikke være kommunens organisasjonsnummer. Virksomhetens organisasjonsnummer må være registert i CGM Journal.
- Forutsetter bruk av Helse-ID ved pålogging til Kjernejournal, og godkjenning for bruk av tillitsrammeverk.
- Forutsetter at dokumentdeling er aktivert i selvbetjeningsportalen.
- Ta kontakt med vår salgsavdeling dersom dere ønsker dokumentdeling.

# NPR rapportering : feil tidsformat

Support får jevnlig henvendelser fra kunder som har utfordringer med sin NPR-rapport. Årsaken til utfordringene er at tidsformatet på klientmaskinen de sitter på, ikke sender korrekt format på «**Short time**» og «**Long time**» i NPR rapporten. Skilletegn skal være kolon, ikke punktum.

Se eksempler på riktig og feil oppsett på bildene under.

Tips & Triks 🎽

|                                 |                                         | 🔊 Region         |                           |        |
|---------------------------------|-----------------------------------------|------------------|---------------------------|--------|
|                                 |                                         | Formats Administ | rative                    |        |
|                                 |                                         | Format:          |                           |        |
| Riktig: skillete<br>kolon. ikke | egn skal være<br>punktum:               | Norwegian Bo     | kmål (Norway)             | ~      |
|                                 |                                         | Language prefe   | erences                   |        |
| «HH :                           | mm»                                     | Date and tim     | e formats                 |        |
| mats Administrative             |                                         | Short date:      | dd.MM.yyyy                | $\sim$ |
| initia net                      |                                         | Long date:       | dddd d. MMMM уууу         | ~      |
| Norwegian Bokmål (Norway        | )                                       | Short time:      | HH:mm                     | ~      |
| Language preferences            |                                         | Long time:       | HH:mm:ss                  | ~      |
| Date and time formats           | MM.yyyy                                 | First day of w   | eek: mandag               | ~      |
| Short date:                     | dd d. MMMM уууу                         |                  |                           |        |
| Long date:                      | H.mm                                    | _                |                           |        |
| Short time:                     | H.mm.ss                                 | Examples         | 16 00 2024                |        |
| Long time:                      | nandag                                  | Short date:      | 16.09.2024                |        |
| First day of                    |                                         | Long date:       | mandag 16. september 2024 |        |
| oil: skillotogn or              |                                         | Short time:      | 15:31                     |        |
| gitt til punktum.               | 16.09.2024<br>mandag 16. september 2024 | Long time:       | 15:31:51                  |        |
| Short time:<br>Long time:       | 15.33<br>15.33.00                       |                  |                           |        |

#### Hvordan endre tidsformat?

- 1. I Windows: søk opp Kontrollpanel (Control panel)
- 2. Velg Klokke og Region (Clock and Region)
- 3. Velg Dato og Tid (Date and Time)
- 4. Endre «Short time» og «Long time» slik at disse har kolon og ikke punktum som skilletegn

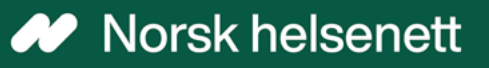

# Sentral forskrivningsmodul (SFM)

Sentral forskrivningsmodul (SFM) er en legemiddel- og rekvireringsmodul levert av Norsk Helsenett, med mulighet for elektronisk rekvirering av legemidler, vaksiner, næringsmidler, forbruksmateriell og håndtering av legemiddelopplysninger. For tilgang til SFM benytter du innlogging med HelseID.

Les mer om Sentral forskrivningsmodul SFM hos Norsk Helsenett

Modulen erstatter dagens legemiddelmodul i CGM Journal, og er tilgjengelig for legekontorer ved bestilling. Vi er i gang med pilotering for legevakter og helsestasjoner. Overgangen forutsetter konvertering av data og må bestilles.

Ta kontakt med vår salgsavdeling dersom du ønsker å være tidlig ute med SFM.

#### Fordeler med SFM

- Gir en helhetlig oversikt over pasientens legemiddelbehandling på tvers av virksomheter
- Inter automatisk oppdatert informasjon fra reseptformidleren og kjernejournal
- Støtte for elektronisk multidose
- S Utveksling av cave med kjernejournal
- ♂ Tilgang til Helfo sin vedtaksdatabase med mulighet for å søke direkte fra SFM
- Støtte for Pasientens legemiddelliste (PLL)

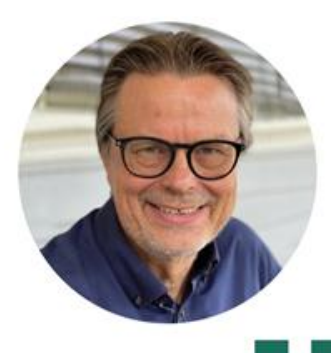

Bent Asgeir Larsen Fastlege, Karrestad legesenter

Ved vårt kontor har vi nå hatt SFM i snart ett år. SFM-modulen er så tett integrert i CGM-programmet at det fungerer på lik linje med de øvrige faner i programmet. SFM er bygget opp etter designprinsipper som ligner de i legemiddelmodulen i CGM slik at det er lett å kjenne seg igjen.

#### Det er fire forhold jeg synes er en fordel med SFM

- 1 Tett integrasjon med reseptformidleren og kjernejournal gjør at alle endringer som utføres av andre leger kommer direkte inn i ditt legemiddelbilde. Du ser endringene med fet skrift og må ikke gjøre noen grep for å sjekke og hente inn informasjon fra reseptformidleren – det skjer av seg selv.
- SFM er integrert med kjernejournal og det vil si at dersom du har fått en ny pasient kan du hente inn 3 års legemiddelhistorikk rett inn i legemiddelbildet fra kjernejournal. Du kan fornye den forrige fastlegens resepter selv om de er tre år gamle. Cave registrert i kjernejournal vises automatisk i SFM.
- 3 SFM har støtte for elektronisk multidose (e-multidose) og Pasientens legemiddelliste (PLL). E- multidose er formidabelt mye lettere enn gammeldags papirordinasjonsark. Med e-multidose blir legemiddellisten automatisk oppdatert når du skriver en ny resept eller gjør en endring. Du trenger ikke tenke at pasienten har multidose. Slutt på å lage lister som sendes til apoteket separat!
- Kommunikasjon med reseptformidleren går raskt og selve signeringsprosessen tar klart kortere tid enn med CGM sin tidligere løsning.

\*e-multidose må avtales med Norsk helsenett før oppstart

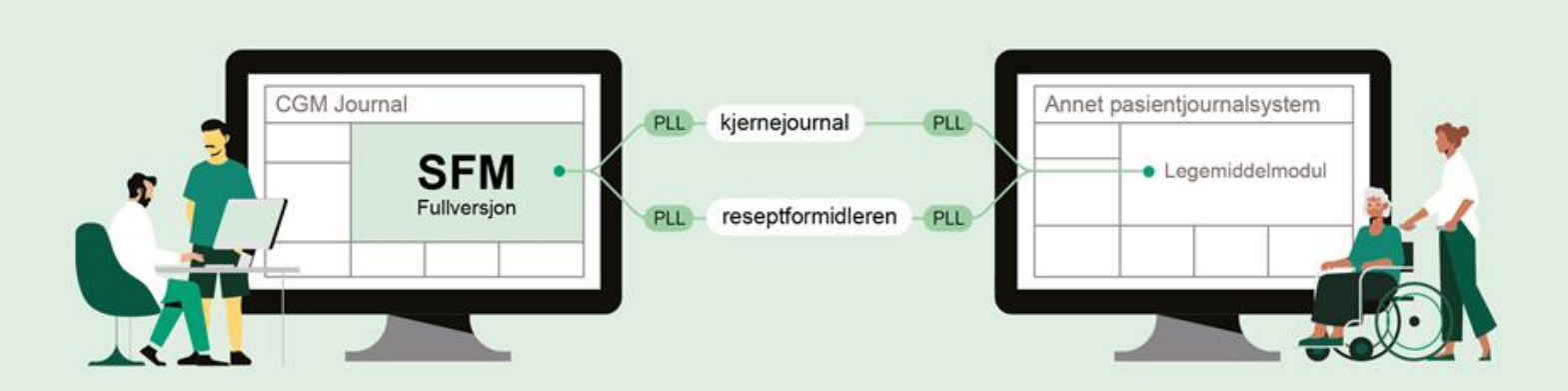

#### Pasientens legemiddelliste (PLL)

Pasientens legemiddelliste (PLL) er en samlet og oppdatert oversikt over relevante opplysninger om pasientens legemiddelbehandling. PLL gir informasjon om legemiddelbehandling rekvirert og ordinert både av fastlege, sykehuslege, sykehjemslege og andre rekvirenter slik det er avtalt mellom lege og pasient. PLL skal bidra til tryggere legemiddelbehandling og mer effektive arbeidsprosesser, spesielt i ansvarsoverganger mellom virksomheter i helse- og omsorgstjenesten. Legen oppdaterer PLL i pasientjournalen og journalsystemet sørger for utveksling av oppdatert informasjon i reseptformidleren. PLL er også tilgjengelig i kjernejournal og kan med det for eksempel hentes direkte inn i hjemmetjenestens pasientjournalsystem. SFM har støtte for PLL.

# Driftsmeldinger på CGM.com/no

Vår supportavdeling legger fortløpende ut driftsmeldinger på våre nettsider. Her kan du sjekke om du kan finne svar på din utfordring, enten det gjelder ventetider eller problemer med våre løsninger.

Eksempler på informasjon som legges ut som driftsmeldinger:

- Fellesfeil hos Norsk Helsenett
- Feil i programvare og integrasjoner
- Utfordringer med å nå support
- Nedetid i skyløsning

## Gå til driftsmeldinger på cgm.com/no

| CGN     | CompuGroup<br>Medical | Journalsystem                | Produkter                           | Artikler                     | Karriere                      | Om CGM                            | Service/support                                  | Q                           |
|---------|-----------------------|------------------------------|-------------------------------------|------------------------------|-------------------------------|-----------------------------------|--------------------------------------------------|-----------------------------|
| DME > S | ERVICE/SUPPORT        | > DRIFTSMELDINGER            |                                     |                              |                               |                                   |                                                  |                             |
|         | Driftsr               | meldinge                     | r                                   |                              |                               |                                   |                                                  |                             |
|         | Dato                  | Melding                      |                                     |                              |                               |                                   |                                                  |                             |
|         | 13.11.24              | DIPS har fei<br>dette, men   | il i Interactor i<br>fiksen kan ikk | dag som på<br>e rulles ut f  | virker sendi<br>ør i ettermic | ng av radiolo<br>Idag ettersor    | ogihenvisninger. DIPS j<br>m det vil medføre ned | jobber med<br>detid.        |
|         | 13.11.24              | Vi har ikke<br>til Telenor o | hatt tilgang ti<br>og ber om at d   | l Telenors te<br>dere melder | elefonitjenes<br>inn henven   | ter siden kl 1<br>delser skriftli | 0.30 idag. Vi har melo<br>ge så lenge. Vi bekla  | dt inn feilen<br>ger dette. |
|         | 13.11.24              | Vi har ikke<br>til Telenor o | hatt tilgang til<br>og ber om at o  | Telenors te<br>dere melder   | slefonitjenes<br>inn henven   | ter siden kl 1<br>delser skriftli | 0.30 idag. Vi har melo<br>ge så lenge. Vi beklag | dt inn feilen<br>ger dette  |
|         |                       |                              |                                     |                              |                               |                                   |                                                  |                             |

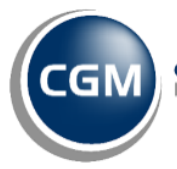

CompuGroup Medical HELSe norgE

# Digitale verktøy

Måten digitale verktøy sendes ut og mottas på er endret: - Innbyggere vil motta verktøy de får tilsendt fra behandlere som en oppgave på Helsenorge.

De får varsel om dette og kommer direkte til oppgaven derifra. - Behandlere kan skrive en egen melding til pasienten som vil vises sammen med oppgaven, og setter en frist for når verktøyet skal være tatt i bruk. - Innbygger velger om de vil ta verktøyet i bruk eller ikke.

# Oslo kommune: Pasientjournal

I dag er det bare journaldokumenter fra sykehus/spesialisthelsetjenesten som deles på Helsenorge. Nå jobbes det med forberedelser for oppkobling av første helsevirksomhet fra primærhelsetjenesten.

Planen er å koble på første aktør mot slutten av 2024. Først ut er Oslo kommune legevakt og KAD (kommunal akutt døgnenhet).

# Ungdom mellom 13-16 år og foreldre

Innbygger som fyller 13, 14 eller 15 år, og som ikke allerede har foreldresamtykke, mottar melding på Helsenorge med informasjon om muligheten til å gi ungdom foreldresamtykke.

# SIO studenter: nytt skjema

Nytt digitalt skjema som fylles ut og sendes inn av pasienter som har fått påvist en meldepliktig smittsom sykdom.

# Tips & Triks 🎽

# Administrasjon: skriveroppsett

Hvordan finne og sette opp, eller endre, hvilke skrivere som er aktivert for forskjellige moduler og funksjoner i CGM Journal.

Vær oppmerksom på at CGM Journal henter opp de skrivere som til envher tid er tilgjengelige i Windows. Ta kontakt med din driftsleverandør dersom skriveren ikke er tilgjengelig eller du ønsker feilsøking på selve skriveren.

### Finn oppsett av skrivere i Administrasjon

- 1. Åpne administrasjon
- 2. Finn kategorien Maskinvare og utstyr.
- 3. Velg Legg til skriver eller søk etter «skriver» i søkefeltet øverst til høyre i bildet

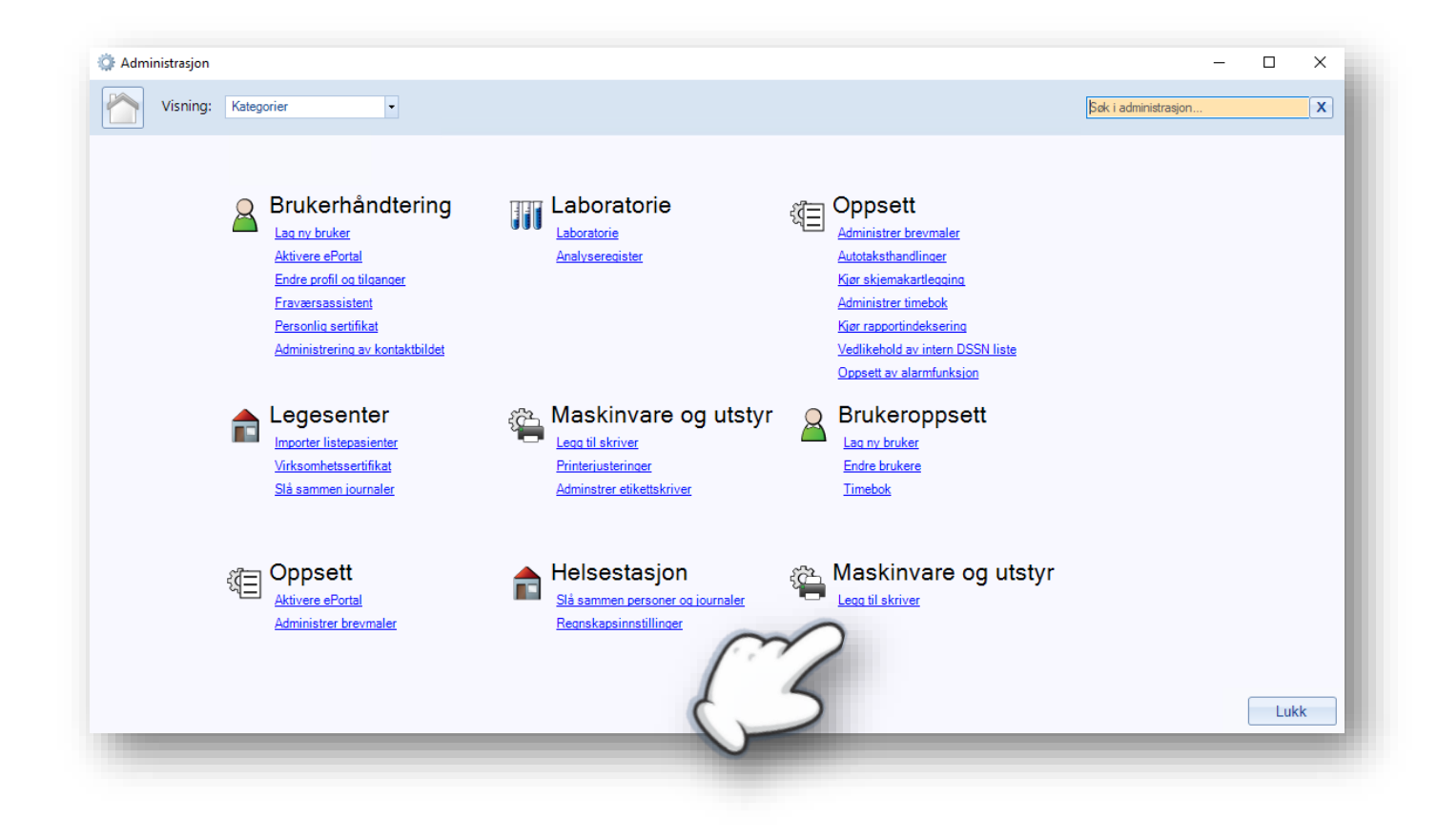

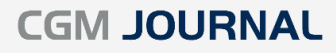

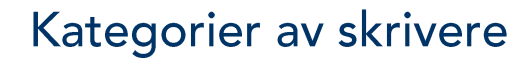

Når du har åpnet skriveroppsett vil du se alle aktuelle kategorier for valg av skriver, her kan du angi forskjellige skrivere for bestemte moduler eller funksjoner i systemet.

Andre utskrifter: alle utskrifter i systemet som ikke dekkes av øvrige kategorier

Brev: korrespondanse i form av brev til eller angående pasient

Etiketter: etiketter fra modulen «Etikettskriver»

Faksresept: resepter i fax-format

Giro: utskrift av faktura

Grafikk: utskrift av grafer, for eksempel fra modulen «Livsstil/Overvåkning»

Henvisning: utskrift av alle typer henvisninger

Journal: utskrift av pasientjournal

Konvolutt: utskrift fra modulen «Konvoluttutskrift»

Kvittering: utskrift av kvitteringer fra modulen «Kasse»

Resept: reseptutskrifter, med unntak av fax-resept (se egen kategori)

Rettsmedisinsk protokoll: utskrift fra modulen «Rettsmedisinsk protokoll»

**Skjema:** utskrift av hele skjemaer, se egen kategori om du mater skriver med ferdigtrykte blanketter

Sykmelding: utskrift av sykemeldinger

Timebok: utskrifter fra modulen «Timebok»

**Universalblankett:** brukes dersom du mater skriver med ferdigtrykte blanketter ved utskrift av skjema

Utskrifter for matriseskriver: brukes for skjemaer med valg for matriseskriver

#### Sendes utskriften til feil skriver?

Dersom utskriften din ikke sendes til forventet skriver, anbefaler vi å sjekke om utskriften har blitt sendt til skriveren angitt på «Andre utskrifter».

Vær oppmerksom på at utskrift av grafiske visninger, f.eks visning av prøveresultater over tid, sendes til skriver angitt på «Grafikk».

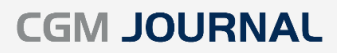

### Sette opp / endre skrivere i Administrasjon

Når du åpner oversikten over skrivere har du følgende valg på verktøylinjen for å sette skriver:

#### Sett skriver:

Tips &

Triks

Velger skriver for en bestemt kategori:

- 1. Marker en kategori fra listen
- 2. Trykk på Sett skriver (1)
- Velg skriver fra nedtrekkslisten «Name» (2)

| 🔅 Administrasjon                        |                            | 11                        |           |
|-----------------------------------------|----------------------------|---------------------------|-----------|
| Visning: Kategorier                     | •                          | Ċ                         | Søk i adr |
| Utskrift                                |                            |                           |           |
|                                         |                            |                           |           |
| Sett skriver Sett til standard   Sett a | lle Sett alle til standard | Sett til Windows' utskrif | tsmeny    |

#### Sett til standard:

Marker en kategori. Denne settes til skriveren som er angitt som standardskriver i Windows.

#### Sett alle til standard:

Setter alle kategorier til skriveren angitt som standardskriver i Windows

#### Sett alle:

Velg en bestemt skriver for alle kategorier:

- 1. Trykk på Sett alle (1)
- 2. Velg skriver fra nedtrekkslisten «Name» (2)

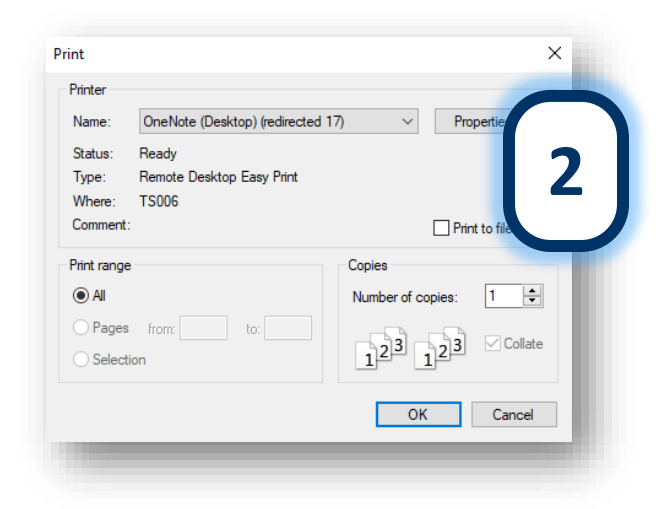

#### Sett til Windows' utskriftsmeny:

Marker en kategori og manuelt velg skriver hver gang du trykker på utskrift. Du får opp en meny, tilsvarende bilde 2, hvor du kan velge mellom skrivere som er tilgjengelige på maskinen.

# Bestill konsulentoppdrag

Du kan bestille konsulentbistand direkte fra våre nettsider.

Som for eksempel hjelp til flytting av applikasjonen til ny server, installasjon av virksomhetssertifikat, eller beskriv selv hvordan du ønsker vår hjelp.

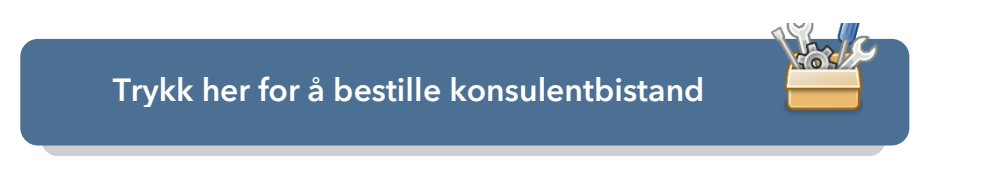

# CGM Journal FAQ

Visste du at vi har en FAQ med svar på vanlige spørsmål om bruken av CGM Journal?

Åpne **Hjelp** fra hovedmenyen og velg **Tips og Triks**.

| Inneholder funksjoner som ikke<br>tilhører noen av de øvrige<br>kategoriene. | ×       |                |    |
|------------------------------------------------------------------------------|---------|----------------|----|
| Hjelp                                                                        |         | Nyhetsbrev     |    |
| Inneholder hjelpefunksjoner for                                              | * 🤅     | Fjernhjelp F12 |    |
| programmet                                                                   | 2       | Hva er nytt?   | -  |
| Produ                                                                        | ktråc 📿 | Tips og triks! | N. |
| 1.7                                                                          |         | 🖻 Hjelp 🛛 F1   |    |
|                                                                              | 2       | Om             |    |

Takk for at du tok deg tid til å lese nyhetsbrevet!

Dersom du har tilbakemeldinger, eller ønsker at vi skriver mer om et bestemt tema, kan du ta kontakt med oss på <u>produktinfo.no@cgm.com</u>

CompuGroup Medical Norway AS Postboks 163 • 1366 Lysaker Telefon • 21 93 63 00 E-post • <u>firmapost.no@cgm.com</u> <u>www.cgm.com/no</u>

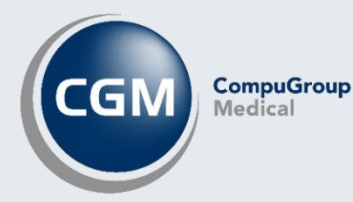